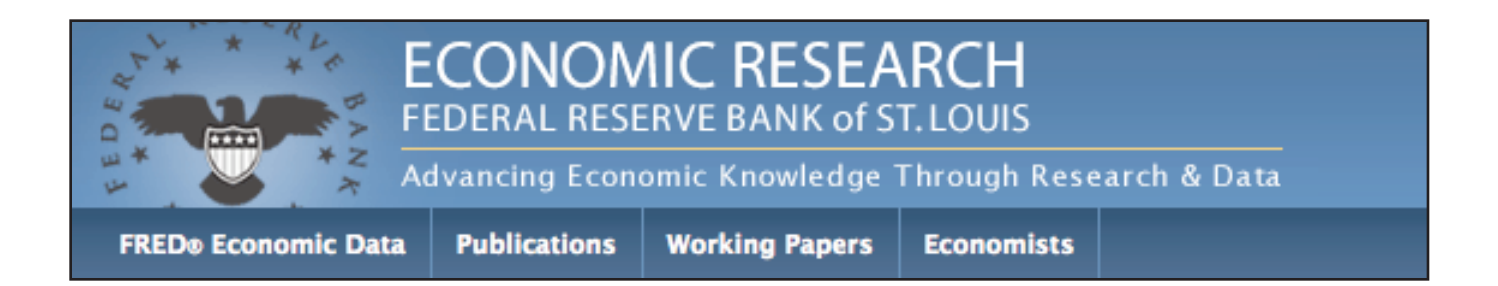

## **U.S. Deficit and Debt**

April 2011 (revised May 2011)

## **FRED Data Classroom Application**

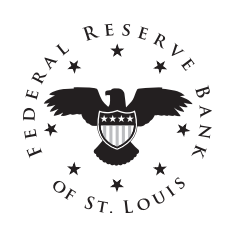

Prepared by the Research Division of the Federal Reserve Bank of St. Louis

## Search FRED for data on the U.S. deficit and debt. Below is an exercise for locating data, along with questions and activities related to the data.

- 1. Go to <u>http://research.stlouisfed.org/fred2/</u>
- 2. Using the Search box, type **deficit**.

| St. Louis Fed More 🔻                     |                                                                |                                               |                                        |                       | Register Sign in                                                      |
|------------------------------------------|----------------------------------------------------------------|-----------------------------------------------|----------------------------------------|-----------------------|-----------------------------------------------------------------------|
|                                          |                                                                |                                               |                                        | deficit               | ٩                                                                     |
| Advancing Economic                       | Knowledge Through                                              | o<br>Research & Data                          |                                        |                       | Follow the Fed 👖 匡 腸 🔯                                                |
| FRED® Economic Data Publications         | Working Papers                                                 | Economists                                    |                                        |                       |                                                                       |
|                                          |                                                                |                                               |                                        |                       |                                                                       |
| Browse Data                              | Home                                                           |                                               |                                        |                       |                                                                       |
| Categories                               | Federal Res                                                    | erve Econ                                     | omic Dat                               | а                     |                                                                       |
| <ul> <li>Releases</li> </ul>             |                                                                |                                               |                                        |                       |                                                                       |
| <ul> <li>Sources</li> </ul>              | FRED News 🔯                                                    |                                               |                                        |                       |                                                                       |
| <ul> <li>Updates</li> </ul>              | 4 Dow Jones Ave                                                | rages are now o                               | n FRED                                 |                       |                                                                       |
| <ul> <li>Release Calendar</li> </ul>     | MAY 18 These 4 se                                              | eries include the D                           | ow Jones Indu                          | strial, Transportatio | n, Utility, and Composite                                             |
| <ul> <li>Published Data Lists</li> </ul> | Averages.                                                      |                                               |                                        |                       |                                                                       |
| <ul> <li>Related Links</li> </ul>        | 96 New Emerging                                                | ) Market Bond So                              | eries Added to                         | FRED                  |                                                                       |
| Tools                                    | MAY 13 These 96 s<br>categories: Total F<br>sector, and region | series from Bank (<br>Return Index Valu<br>I. | of America Merri<br>les, Effective Yie | elds, and Spreads.    | series for each of the following<br>This data is organized by rating, |
| Download All Data                        | More                                                           |                                               |                                        |                       |                                                                       |
| Notify Me of Updates                     |                                                                |                                               |                                        |                       |                                                                       |
| My Data Lists                            | Data Categories                                                |                                               |                                        |                       |                                                                       |
| REPED Graph                              | Papking (422)                                                  |                                               |                                        | Monotony Aggrogo      | tos (128)                                                             |
|                                          | Business/Fiscal (2,5                                           | 28)                                           |                                        | Producer Price Ind    | exes (PPI) (18)                                                       |
| Georred Br                               | Consumer Price Ind                                             | exes (384)                                    |                                        | Reserves and Mon      | etary Base (148)                                                      |
| 양 Developer API 앱                        | Employment & Popu                                              | lation (1,266)                                |                                        | U.S. Trade & Interr   | national Transactions (1,099)                                         |
| Need Help?                               | Exchange Rates (95                                             | )<br>atervention (21)                         |                                        | U.S. Financial Data   | (344)                                                                 |
| need neip:                               | Gross Domestic Proc                                            | duct (GDP) and Co                             | omponents                              | International Data    | (1,839)                                                               |
| <ul> <li>Tutorials</li> </ul>            | (233)                                                          | <b>`</b>                                      |                                        |                       |                                                                       |
| <ul> <li>FAQs</li> </ul>                 | muerest kates (400                                             |                                               |                                        |                       |                                                                       |
| Email Us                                 | Popular Series                                                 |                                               | FRED At a G                            | lance 🔯               | Latest Releases 🔯                                                     |
|                                          | St. Louis Adjusted N                                           | lonetary                                      | . ALD ALU U                            |                       | 11.15 Calastad Interest Datas                                         |
|                                          | Base 3 days ago                                                | ionecally                                     | CPI                                    |                       | H.10 Selected Interest Kates<br>4 hours ago                           |
|                                          | Consumer Price Inde<br>Urban Consumers: A                      | ex for All<br>All Items                       | +3.1 % in in Ap<br>Ago                 | or 2011, % Chg. Year  | Weekly Treasury Inflation-<br>Indexed Securities 4 hours ago          |

3. The graph of the data will be presented, along with the options that include viewing and downloading the data and making changes to the graph. Looking at the graph, what do the shaded areas (gray bars) represent?

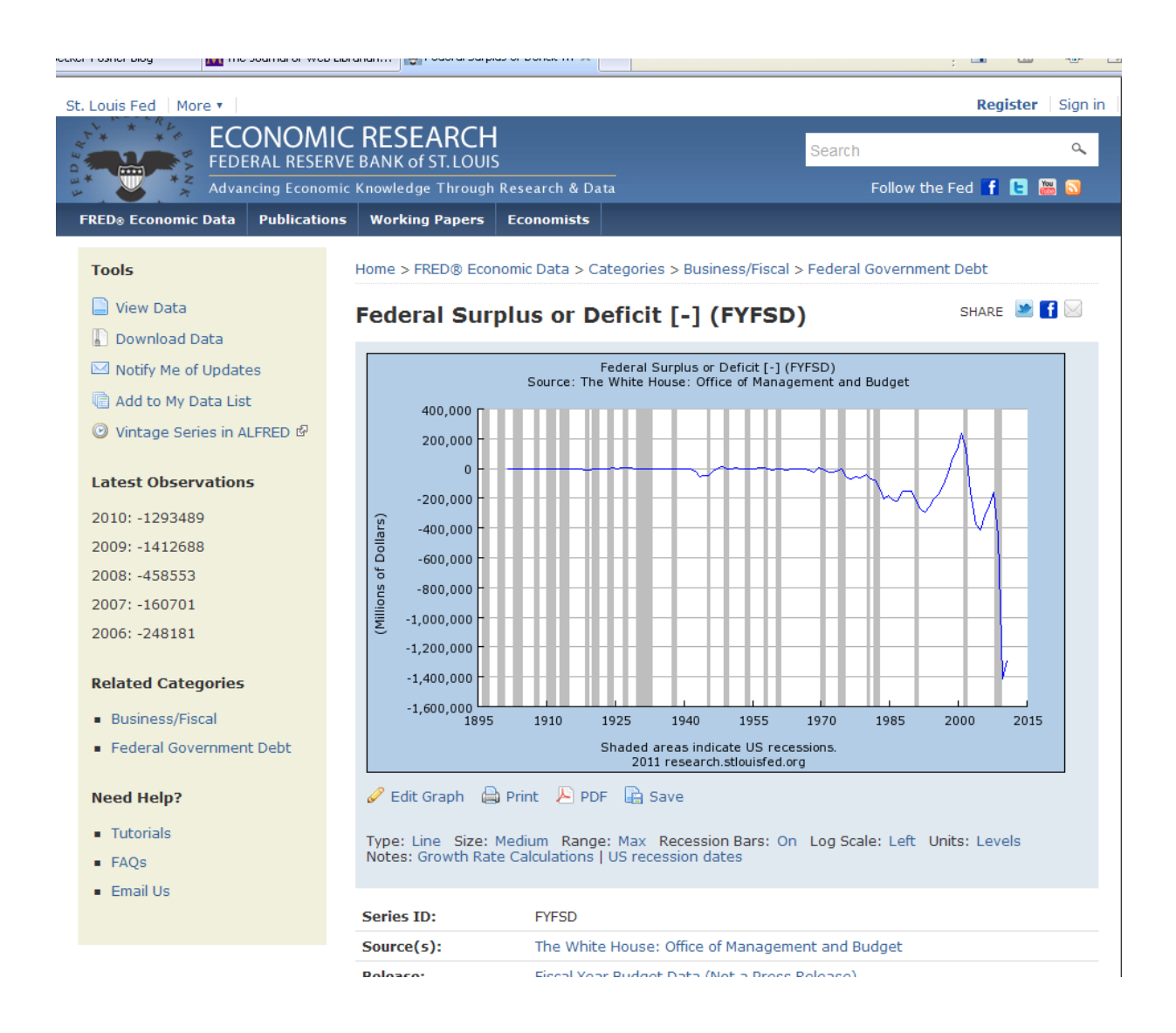

- 4. What is a recession? When was the most recent recession?
- 5. What does the "zero" on the y-axis represent?
- 6. What is a budget surplus? What is a budget deficit?

7. To see the history of the series, choose **View Data** (to left of graph). Below is a screenshot of the Federal Surplus or Deficit data. In order to see the entire series, you will need to scroll down.

| Title: Federal Surplus or Deficit [-]                                     |  |
|---------------------------------------------------------------------------|--|
| Series ID: FYFSD                                                          |  |
| Source: The White House: Office of Management and Budget                  |  |
| Release: Fiscal Year Budget Data (Not a Press Release)                    |  |
| Seasonal Adjustment: Not Applicable                                       |  |
| Frequency: Annual, Fiscal Year                                            |  |
| Units: Millions of Dollars                                                |  |
| Date Range: 1901-06-30 to 2010-09-30                                      |  |
| Last Updated: 2011-02-17 10:16 AM CST                                     |  |
| Notes: Dates represent the end of the fiscal year. Fiscal year series are |  |
| updated with official OMB figures in January or February. In October,     |  |
| the latest fiscal year is updated with figures from the Treasury          |  |
| Department (September figures from the Treasury's fiscal year to date     |  |
| series).                                                                  |  |
|                                                                           |  |
| DATE VALUE                                                                |  |
| 1901-06-30 63                                                             |  |
| 1902-06-30 77                                                             |  |
| 1903-06-30 45                                                             |  |
| 1904-06-30 -43                                                            |  |
| 1905-06-30 -23                                                            |  |
| 1906-06-30 25                                                             |  |
| 1907-06-30 87                                                             |  |
| 1908-06-30 -57                                                            |  |
| 1909-06-30 -89                                                            |  |
| 1910-06-30 -18                                                            |  |
| 1911-06-30 11                                                             |  |
| 1912-06-30 3                                                              |  |
| 1913-06-30 0                                                              |  |
| 1914-06-30 0                                                              |  |
| 1915-06-30 -63                                                            |  |
| 1916-06-30 48                                                             |  |
| 1917-06-30 -853                                                           |  |
| 1918-06-30 -9032                                                          |  |
| 1919-06-30 -13363                                                         |  |
| 1920-06-30 291                                                            |  |
| 1921-06-30 509                                                            |  |
| 1922-06-30 736                                                            |  |
| 1923-06-30 713                                                            |  |
| 1924-06-30 963                                                            |  |
| 1925-06-30 717                                                            |  |
| 1926-06-30 865                                                            |  |
| 122/-00-30 1125                                                           |  |
| 7559–09–20 323                                                            |  |
| 1229-05-30 /34                                                            |  |
| 1930-06-30 /38                                                            |  |
| 1931-06-30 -462                                                           |  |
| 1932-06-30 -2/35                                                          |  |
| 133-00-30 -2002                                                           |  |

8. Looking at the data, in what year did the United States last experience a federal budget surplus, and how much was it? To answer this question you'll need to see the entire series.

9. Describe the trend in the data before World War II. What about after World War II?

10. The deficit is one measure of the government's financial situation. Another measure is the debt of the country as a percent of the gross domestic product (GDP). Define federal debt and GDP.

11. Now, locate the annual GDP data in FRED and then divide that number by the gross federal debt held by the public. (This is the most commonly used measure of the US debt.) Start with the FRED homepage. Under Data Categories, click on **Gross Domestic Product (GDP) and Components.** 

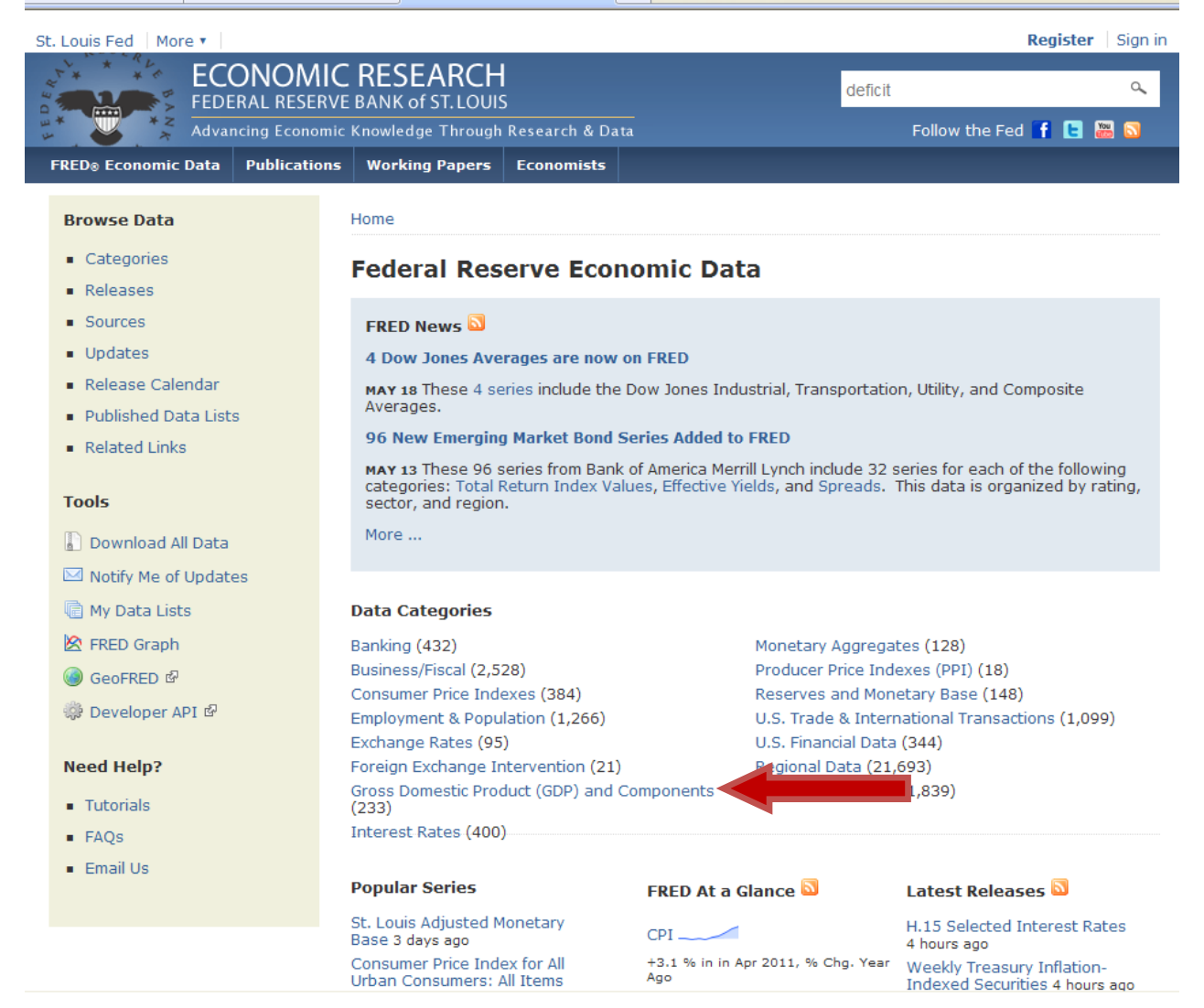

## 12. In that category, choose **GDP/GNP**.

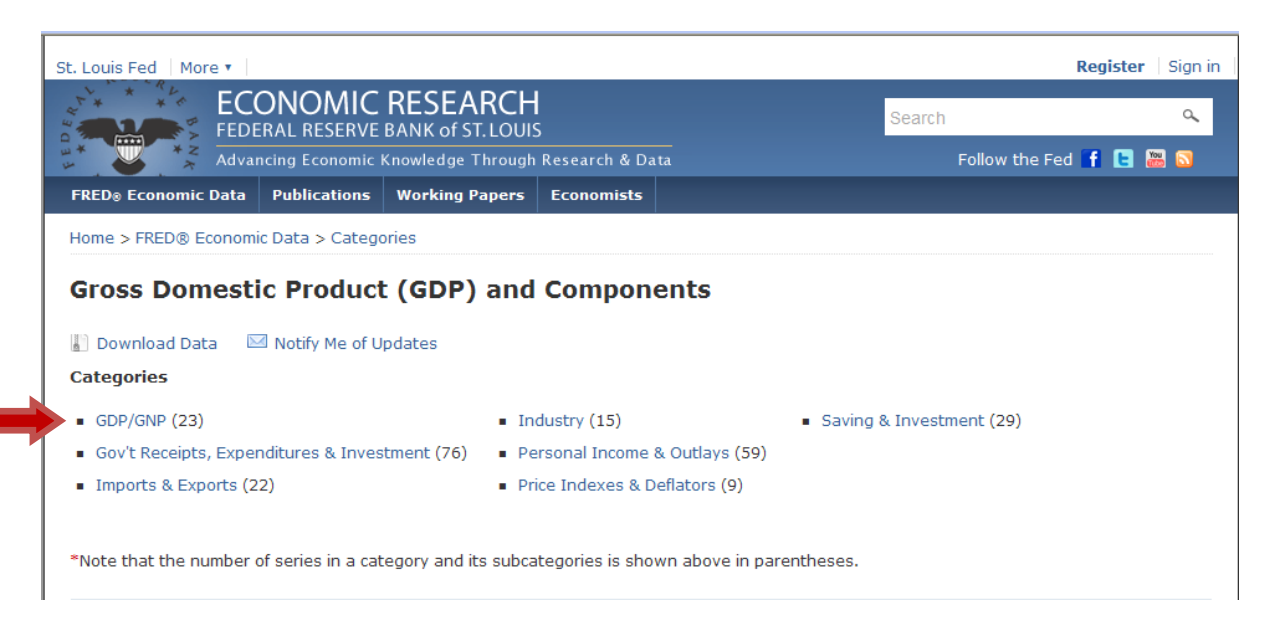

13. Choose **Gross Domestic Product** (click on the title) that is annual data and goes back to 1929. This is the annual GDP data, in billions of dollars.

|                    |                                       |                |                       |           |         |                      | ,      |                 |
|--------------------|---------------------------------------|----------------|-----------------------|-----------|---------|----------------------|--------|-----------------|
| . Louis I          | Fed More 🔻                            |                |                       |           |         |                      | R      | legister   Sig  |
| F* *               | ECONOMIC RES                          | SEARCH         |                       |           |         | Search               |        | o               |
| i i i              | FEDERAL RESERVE BANK                  | of ST. LOUIS   | acearch & Data        |           |         | Follow t             | he Fed | f 🖪 🔤 😽         |
| RED <sub>®</sub> I | Economic Data Publications Work       | cing Papers E  | Economists            |           |         | I ONOW C             | nerea  |                 |
| lome >             | FRED® Economic Data > Categories >    | Gross Domestic | : Product (GDP) and ( | Component | s       |                      |        |                 |
|                    | /CND                                  |                |                       |           |         |                      |        |                 |
| JDP/               | GNP                                   |                |                       |           |         |                      |        |                 |
| Dow                | nload Data 🛛 🖾 Notify Me of Updates   | 3              |                       |           |         |                      |        |                 |
|                    |                                       |                |                       |           | Cha     | w Ophy Show All      |        | V V Gu          |
| Selecte            | d Series : Add to Data List           | Add to New Gra | ph                    |           | 5110    | w only : Show All    | Serie  | es 1 - 23 of 23 |
|                    | Title                                 |                | Observat              | ion Range | Free    | Unite                | Seas.  | Deputation      |
|                    | Gross Domestic Product, 1 Decimal     |                | 1947:01               | 2011:01   | o Preq. | Bil. of \$           | SAAR   | Popularity      |
|                    | Real Gross Domestic Product, 1 Decim  | nal            | 1947:Q1               | 2011:Q1   | Q       | Bil. of Chn. 2005 \$ | SAAR   |                 |
|                    | Real Gross Domestic Product           |                | 1929                  | 2010      | А       | Bil. of Chn. 2005 \$ | NA     |                 |
|                    | Real Gross Domestic Product, 3 Decim  | ıal            | 1947:Q1               | 2011:Q1   | Q       | Bil. of Chn. 2005 \$ | SAAR   |                 |
|                    | Real Potential Gross Domestic Produc  | t              | 1949:Q1               | 2021:Q4   | Q       | Bil. of Chn. 2005 \$ | NA     |                 |
|                    | Gross Domestic Product                |                | 1929                  | 2010      | А       | Bil. of \$           | NA     |                 |
|                    | Gross National Product                |                | 1947:Q1               | 2010:Q4   | Q       | Bil. of \$           | SAAR   |                 |
|                    | Real Gross National Product           |                | 1947:Q1               | 2010:Q4   | Q       | Bil. of Chn. 2005 \$ | SAAR   |                 |
|                    | Gross National Product                |                | 1929                  | 2010      | Α       | Bil. of \$           | NA     |                 |
|                    | Change in Private Inventories         |                | 1947:Q1               | 2011:Q1   | Q       | Bil. of \$           | SAAR   |                 |
|                    |                                       | Decimal        | 1947:Q1               | 2011:01   | Q       | Bil. of Chn. 2005 \$ | SAAR   |                 |
|                    | Real Change in Private Inventories, 3 | Decimal        |                       | -         |         |                      |        |                 |
|                    | U.S. Total Gross Domestic Product by  | State          | 1997                  | 2009      | Α       | Mil. of \$           | NA     |                 |

14. Choose **Edit Graph** to make changes to the graph (which will involve adding the debt data and creating a new graph that shows the percent of debt to GDP).

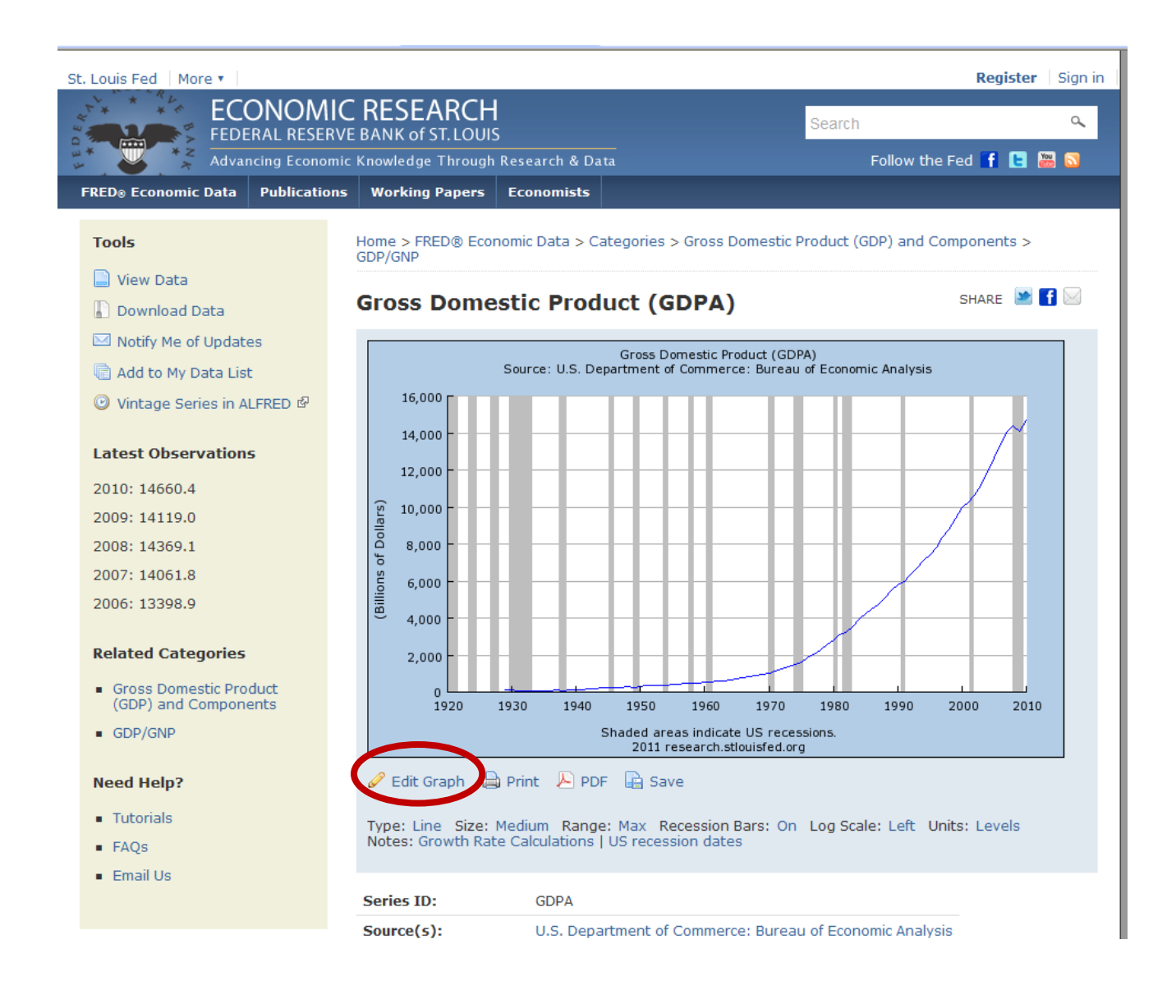

15. The new graph may be edited—for this exercise, you will add the gross public debt data to the same line as the GDP data, and then divide the debt by GDP to get the ratio (percentage). First click on the **Add Data Series** section. \*

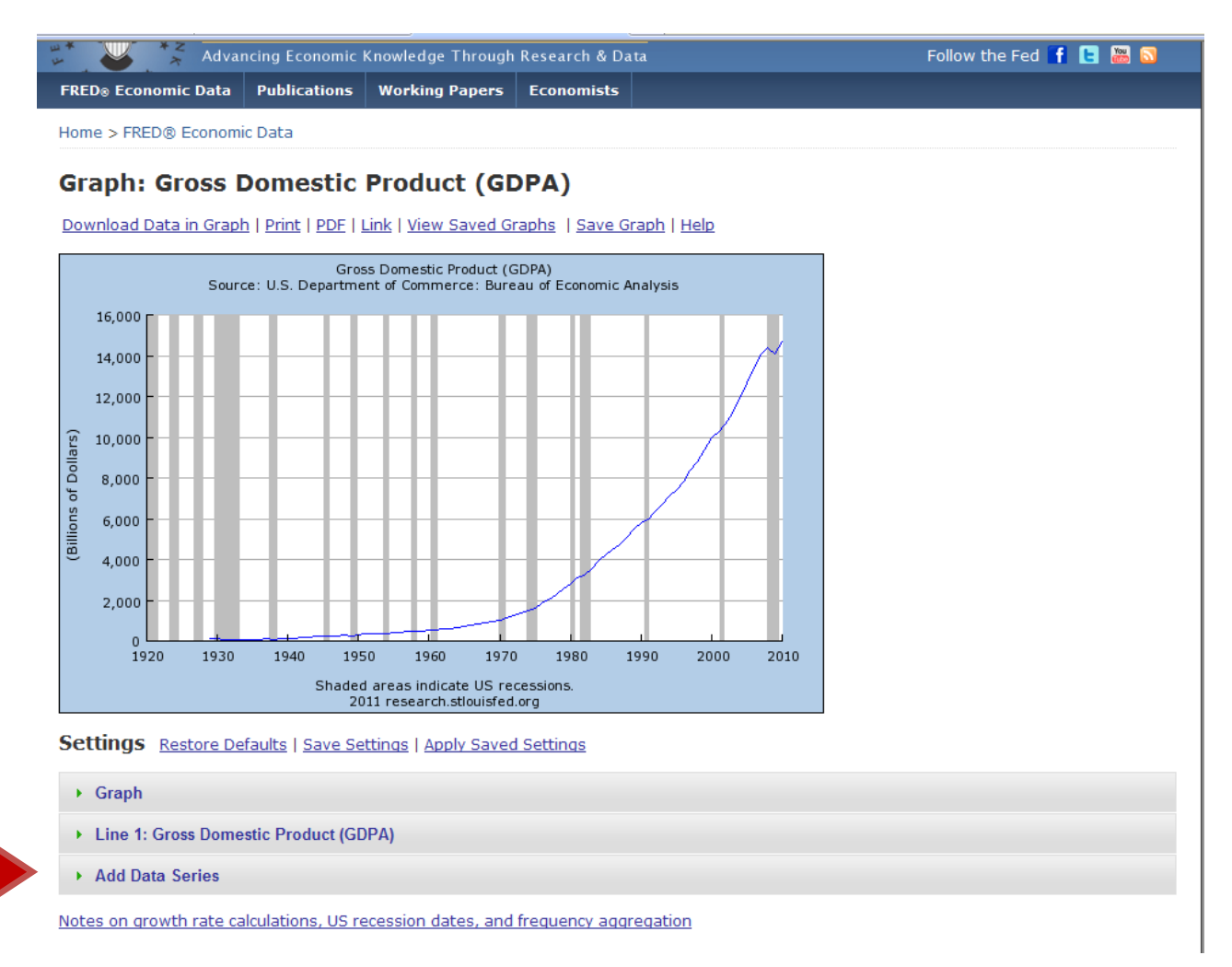

\*NOTE: Every year, the Council of Economic Advisors issues the <u>Economic Report of the President</u>. This year it was released on February 24, 2011. That document contains the amount of gross federal debt held by the public. You can also find historical debt series at the Congressional Budget Office at <u>http://www.cbo.gov/ftpdocs/120xx/doc12039/historicalTables[1].xls</u> or from the Office of Management and Budget at <u>http://www.whitehouse.gov/sites/default/files/omb/budget/fy2012/assets/hist07z1.xls</u>.

16. Then, change the button to "Line 1". This will allow you to create a single line with the formula of debt/GDP. In the search box, type **gross public debt** to retrieve the series "Gross Federal Debt Held by the Public (FYGFDPUB)".

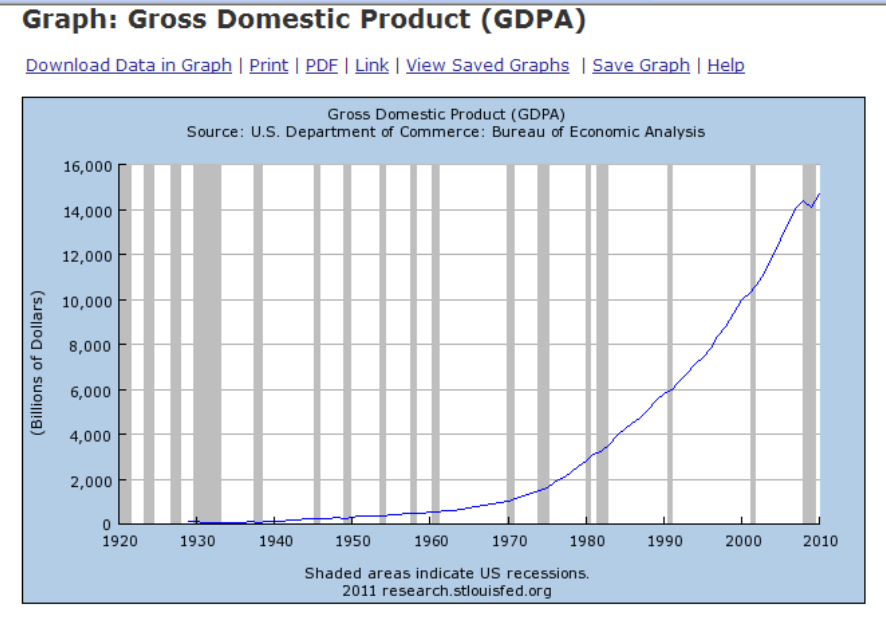

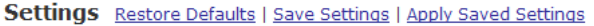

| ▶ Graph                                                                                                    |                                                                                        |                                        |
|----------------------------------------------------------------------------------------------------|----------------------------------------------------------------------------------------|----------------------------------------|
| Line 1: Gross Domestic Product (GDPA)                                                                                              |                                                                                        |                                        |
| ✓ Add Data Series                                                                                                    |                                                                                        |                                        |
| To: New Line O Line 1 <u>What's This?</u><br>Search: gross federal debt                                                            | Browse                                                                                 |                                        |
| Gross Federal Debt<br>Notes on grc FYGFD, A, Bil. of \$, NA                                                                        | ency aggregation                                                                       |                                        |
| Gross Federal Debt Held by the Public<br>FYGFDPUB, A, Bil. of S, NA                                                                |                                                                                        |                                        |
| Researci Federal Government Debt: Gross (Discontinued<br>Publicatio<br>GFDEBT, Mar Jun Sep Dec, Bil. of S, SA                      | Services FRED®                                                                         | Help<br>Data:<br>stlsFRED@stls.frb.org |
| Once you begin typing the term in the se<br>suggested data series. Choose the "Gros<br>series. This series includes holdings of th | earch box, you will receive<br>as Federal Debt Held by th<br>he Federal Reserve System | e<br>ne Public"<br>n and               |

excludes holdings of the social security and other federal trust funds.

17. You will then see a Formula Box. Type in the correct formula to calculate the debt/GDP ratio (**b/a**), and then click **Redraw Graph**.

| ç                                    | icale: Left V Line Style: Solid V Line Width: 1 V Mark Type: None V Mark Width: 4 V Color:                                                                                                    |
|--------------------------------------|----------------------------------------------------------------------------------------------------|
|                                      |                                                                                                    |
| C                                    | Observation Date Range: 1929-01-01 to 2010-09-30                                                                                                    |
| 0                                    | bservation Quick Range: ○Custom ○1yr ○5yrs ○10yrs ④Max                                                                                                    |
| F                                    | requency: Annual 💙 Aggregation Method: Average 👻                                                                                                    |
| (                                    | a) Gross Domestic Product (GDPA), Annual, 1929-01-01 to 2010-01-01                                                                                                    |
| ι                                    | Inits: Billions of Dollars                                                                                                    |
|                                      |                                                                                                    |
| E                                    | lemove Data Series                                                                                                    |
| P                                    | ) Gloss rederal Debl neid by the Public (FIGEDPUD), Annual, Fiscar fear, 1959-00-50 to 2010-09-50                                                                                                    |
| ι                                    | Inits: Billions of Dollars                                                                                                    |
| Ē                                    | Inits: Billions of Dollars                                                                                                    |
| L<br>E                               | Inits: Billions of Dollars                                                                                                    |
|                                      | Inits: Billions of Dollars                                                                                                    |
| L<br>S                               | Inits: Billions of Dollars  temove Data Series  reate Your Own Data Transformation  lse a formula to modify and combine data series into a single line. For example, invert an exchange rate a by using formula 1/a, or calculate the pread between 2 interest rates a and b by using formula a - b.                                                                                                    |
| L<br>L                               | Inits: Billions of Dollars                                                                                                    |
| l<br>F<br>C<br>L<br>s                | Inits: Billions of Dollars                                                                                                    |
|                                      | Inits: Billions of Dollars                                                                                                    |
| L<br>L<br>S<br>L<br>y<br>a<br>F      | Inits: Billions of Dollars  temove Data Series  treate Your Own Data Transformation  lese a formula to modify and combine data series into a single line. For example, invert an exchange rate <b>a</b> by using formula <b>1/a</b> , or calculate the pread between 2 interest rates <b>a</b> and <b>b</b> by using formula <b>a</b> - <b>b</b> .  lese the assigned data series variables above (e.g. <b>a</b> , <b>b</b> ,) together with operators {+, -, *, /, ^}, braces {(.)}, and constants {e.g. 2, 1.5} to create our own formula {e.g. 1/a, a-b, (a+b)/2, (a/(a+b+c))*100}. The default formula 'a' displays only the first data series added to this line. You may also dd data series to this line before entering a formula.  ormula: b/a                                                                           |
| l<br>E<br>C<br>L<br>y<br>a<br>F<br>A | Inits: Billions of Dollars  temove Data Series  treate Your Own Data Transformation  lse a formula to modify and combine data series into a single line. For example, invert an exchange rate a by using formula 1/a, or calculate the pread between 2 interest rates a and b by using formula a - b.  lse the assigned data series variables above (e.g. a, b,) together with operators {+, -, *, /, ^}, braces {(,)}, and constants {e.g. 2, 1.5} to create our own formula {e.g. 1/a, a-b, (a+b)/2, (a/(a+b+c))*100}. The default formula 'a' displays only the first data series added to this line. You may also dd data series to this line before entering a formula.  promula: b/a  prove the Formula Result:                                                                                                    |
|                                      | Inits: Billions of Dollars  Itemove Data Series  Itemove Data Series  Itemove Data Combine data series into a single line. For example, invert an exchange rate <b>a</b> by using formula <b>1/a</b> , or calculate the pread between 2 interest rates <b>a</b> and <b>b</b> by using formula <b>a</b> - <b>b</b> .  Ise the assigned data series variables above (e.g. <b>a</b> , <b>b</b> ,) together with operators {+, -, *, /, ^}, braces {(,,)}, and constants {e.g. 2, 1.5} to create our own formula {e.g. 1/a, a-b, (a+b)/2, (a/(a+b+c))*100}. The default formula 'a' displays only the first data series added to this line. You may also dd data series to this line before entering a formula.  ormula: b/a  pply a Transformation to the Formula Result:                                                            |
|                                      | Inits: Billions of Dollars  termove Data Series  treate Your Own Data Transformation  lese a formula to modify and combine data series into a single line. For example, invert an exchange rate <b>a</b> by using formula <b>1/a</b> , or calculate the pread between 2 interest rates <b>a</b> and <b>b</b> by using formula <b>a</b> - <b>b</b> .  lese the assigned data series variables above (e.g. <b>a</b> , <b>b</b> ,) together with operators {+, -, *, /, ^}, braces {(,,)}, and constants {e.g. 2, 1.5} to create our own formula {e.g. 1/a, a-b, (a+b)/2, (a/(a+b+c))*100}. The default formula 'a' displays only the first data series added to this line. You may also dd data series to this line before entering a formula.  ormula: b/a  pply a Transformation to the Formula Result:  Redraw Graph Remove Line |

Notes on growth rate calculations, US recession dates, and frequency aggregation

18. This is the graph of the debt/GDP ratio for publicly held debt. Download the data in the graph.

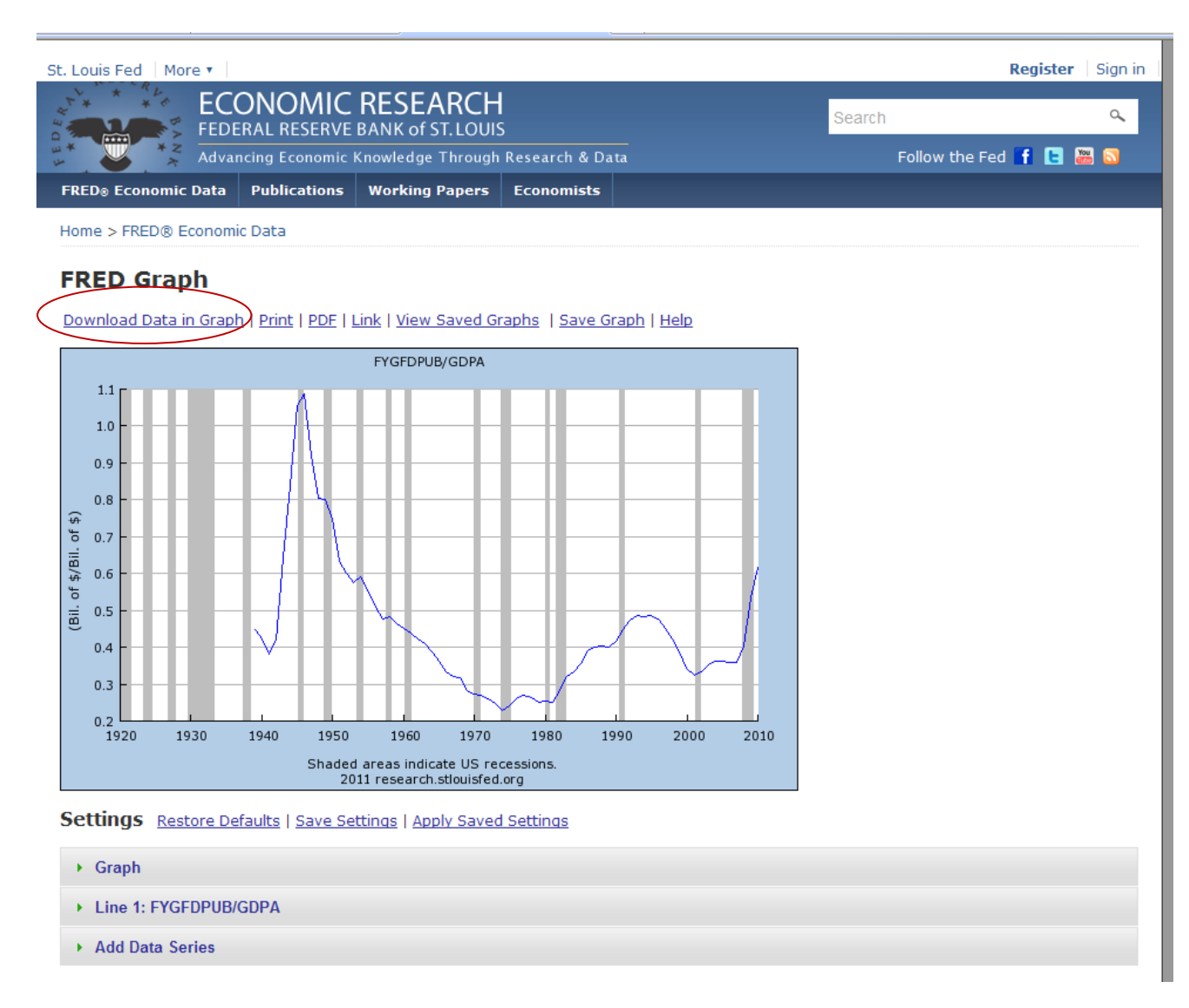

- 21. For 2010, what is the ratio? In a sentence, explain what this ratio measures.
- 22. Look at the graph. What was the cause of the largest increase in the debt to GDP ratio?
- 23. How does the federal government fund its deficits?